## **Evince Custom Forms**

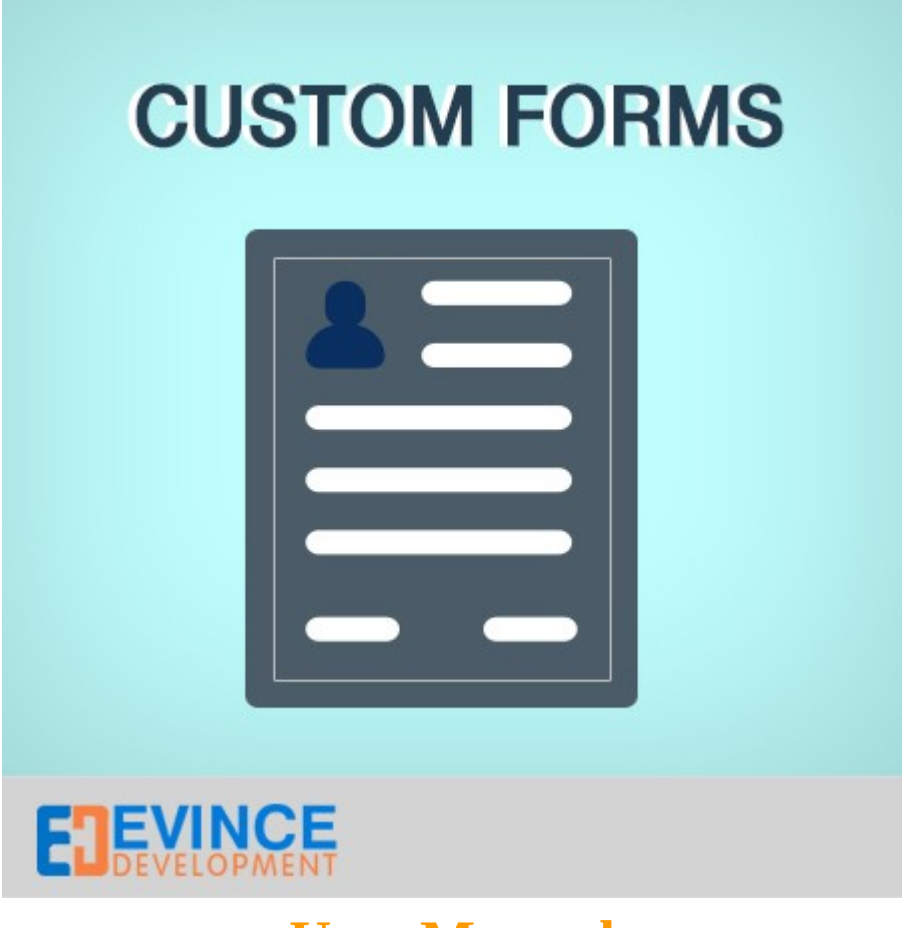

**User Manual** 

## Support: <a href="mailto:support@evincedev.com">support@evincedev.com</a>

## **<u>1. Configure Extension :</u>**

For configure the extension follow the path shown in below image.

| n Magento <sup>-</sup> Admin Pane      | I                                         |                    |                                                                                                    |                    |                |              |     |
|----------------------------------------|-------------------------------------------|--------------------|----------------------------------------------------------------------------------------------------|--------------------|----------------|--------------|-----|
| Dashboard Sales Ca                     | talog Customers                           | Promotions         | Newsletter                                                                                                    | CMS                | Reports        | System       | Evi |
| Latest Message: Evince's extension has | been installed. Check the                 | Admin > Configurat | tion > Evince sect                                                                                                    | ion. <u>Read d</u> | <u>etails</u>  |              |     |
| Current Configuration                  | Forms Settings                            |                    |                                                                                                    |                    |                | 0            | Sav |
| Default Config   Manage Stores         | General Settings                          |                    |                                                                                                    |                    |                |              |     |
| Configuration                          | Ajax submission                           |                    | Yes<br>A Forms with the second second s | ill be submit      | ted without pa | ge reloading | ¥   |
| EVINCE CUSTOM<br>FORMS                 | Login redirect U                          | RL                 | ▲ Custom lo<br>authorize                                                                                                    | ogin redirec       | t URL(Key) if  | user is not  |     |
| Forms Settings                         | E-mail Settings                           |                    |                                                                                                    |                    |                |              |     |
|                                        | reCaptcha Settin                          | gs                 |                                                                                                    |                    |                |              |     |
| \                                      | Results Settings                          |                    |                                                                                                    |                    |                |              |     |
|                                        | Contacts                                  |                    |                                                                                                    |                    |                |              |     |
|                                        | $\backslash$                              |                    |                                                                                                    |                    |                |              |     |
| Go To System - >Configurat<br>For      | ion -> Evince custom<br>SetUp Custom form | Forms -> Fori      | ms Setting                                                                                                    |                    |                |              |     |
|                                        |                                           |                    |                                                                                                    |                    |                |              |     |

For create and manage custom forms, follow the path in image. Fill the required fields and save the configuration.

| Dashboard Galaiog                    | Customers Promotio               | ons Newsletter             | CMS             | Custom Forms               | Reports   | S |
|--------------------------------------|----------------------------------|----------------------------|-----------------|----------------------------|-----------|---|
| Latest Message: Evince's extension h | as been installed. Check the Adm | iin > Configuration > Evin | nce section     | Read details               |           |   |
| Form Information                     | Add Form                         | Back                       | Reset           | Save And Conti             | inue Edit |   |
| Information                          |                                  |                            |                 |                            |           |   |
| Settings                             | Form Information                 |                            |                 |                            |           |   |
| \                                    | Name *                           |                            |                 |                            |           |   |
| \                                    | Code                             |                            |                 |                            |           |   |
| \                                    | Description                      | A (                        | Code is use     | ed to help identify this o | custom 1  |   |
|                                      | Description                      |                            | S show          | / mae callor               | insert    |   |
| Go To Custom Form                    | s ->Manage Form                  | s                          |                 |                            |           |   |
| -> Add New Form and                  | Fill All The require             | be                         |                 |                            |           |   |
|                                      |                                  | cu l                       |                 |                            |           |   |
| fiel                                 | ds                               |                            |                 |                            |           |   |
|                                      | 45                               |                            |                 |                            |           |   |
|                                      |                                  | _                          |                 |                            |           |   |
|                                      |                                  |                            |                 |                            |           |   |
|                                      |                                  |                            |                 |                            |           |   |
|                                      |                                  | A 7                        | This text wi    | appear under the for       | m name    |   |
|                                      | Success text                     | <                          | S Show          | / Hide Editor              | insert    |   |
|                                      |                                  |                            |                 |                            |           |   |
|                                      |                                  |                            |                 |                            |           |   |
|                                      |                                  |                            |                 |                            |           |   |
|                                      |                                  |                            |                 |                            |           |   |
|                                      |                                  |                            |                 |                            |           |   |
|                                      |                                  |                            |                 |                            |           |   |
|                                      |                                  |                            |                 |                            |           |   |
|                                      |                                  |                            |                 |                            |           |   |
|                                      |                                  |                            |                 |                            |           |   |
|                                      |                                  | A 1                        | This text wi    | be displayed after the     | e form c  |   |
|                                      | Display in menu                  | N                          | o<br>Show custo | om form in admin back      | end mer   |   |
|                                      |                                  |                            |                 |                            |           |   |

After save the form, 2 new options will be visiable. Now go to the Field sets tab and add fields set according to your condition.

| 🍿 Magento <sup>-</sup> Admin Panel                      |                          |                     |                       |                     |                       |              |
|---------------------------------------------------------|--------------------------|---------------------|-----------------------|---------------------|-----------------------|--------------|
| Dashboard Sales Catalog<br>System Evince Notification C | Customers<br>ustomer Doc | Promotions          | Newslette             | r CMS               | ED Extensior          | ns Our Team  |
| Latest Message: Evince's extension has                  | been installed.          | Check the Admin > 0 | Configuration >       | Evince section      | . <u>Read details</u> |              |
| Form Information                                        | Edit                     | 'Custom Forn        | ' Form                |                     |                       |              |
| Information                                             | ( ) E                    | Back Reset          | Belete Fo             | orm 🔁 Ad            | d Field Set           | Add Field    |
| Settings                                                |                          |                     |                       | ⊘ Save              | Save And C            | ontinue Edit |
| Field Sets                                              | Daga 🖂                   | 4                   |                       |                     | nono i Totol d        | records      |
| Fields                                                  | found                    |                     | jes   view            |                     | page   Total I        | records      |
|                                                         | 10                       | General             | 2<br>F                | Enabled             |                       | Position T   |
|                                                         |                          | ochora              |                       |                     |                       |              |
|                                                         | _                        | Click On Add Fie    | eld Set For<br>Your F | Cearting Th<br>orms | e Field Set fo        | r            |
|                                                         |                          |                     |                       |                     |                       |              |

To add fields to your field set click on fields tab and add new field according to your requirement.

| n Magento <sup>-</sup> Admin Panel                      |                     |                           |               |                   |                         |               |              |
|---------------------------------------------------------|---------------------|---------------------------|---------------|-------------------|-------------------------|---------------|--------------|
| Dashboard Sales Catalog<br>System Evince Notification C | Custom<br>ustomer D | ers Pro                   | omotions      | Newsletter        | CMS                     | ED Extensio   | ns Our Tea   |
| Latest Message: Evince's extension has                  | been install        | ed. Check tl              | ne Admin > Co | onfiguration > E  | vince section. <u>F</u> | lead details  |              |
| Form Information                                        | E                   | dit 'Cust                 | om Form       | ' Form            |                         |               |              |
| Information                                             |                     | Back                      | Reset         | ) Delete For      | m 🕒 Add                 | Field Set     | Add Field    |
| Settings                                                |                     |                           |               |                   | 🖉 Save 🕑                | Save And C    | ontinue Edit |
| Field Sets<br>Fields                                    | Page<br>found       | ٩ 1                       | of 1 page     | es   View 🛛       | 20 💌 per p              | age   Total ( | o records    |
|                                                         | ID                  | Name                      | Field Set     | туре              | Required                | Status        | Position †   |
|                                                         | 15                  | Enter<br>First<br>name    | General       | Text              | Yes                     | Enabled       | 1            |
| Click On Add Field Button<br>For Adding Fields In form  | 18                  | Enter<br>Last<br>name     | General       | Text              | Yes                     | Enabled       | 2            |
|                                                         | 21                  | Gender                    | General       | Select            | Yes                     | Enabled       | 2            |
|                                                         | 18                  | Enter<br>Your<br>Email    | General       | Text / E-<br>mail | Yes                     | Enabled       | 4            |
|                                                         | 17                  | Enter<br>Your<br>Address  | General       | Textarea          | No                      | Enabled       | 5            |
|                                                         | 19                  | Enter<br>Mobile<br>Number | General       | Text /<br>Number  | Yes                     | Enabled       | 5            |

To view your all created form follow the path in below image.

| Dashbo                                          | bard                                                                                                    | Sales       | Catalo      | g Tes        | stimony       | Faques Collective       | eaction Showgaller   | / Custom     | Forms   |
|-------------------------------------------------|----------------------------------------------------------------------------------------------------|-------------|-------------|--------------|---------------|-------------------------|----------------------|--------------|---------|
| 🕕 Latest I                                      | In Latest Message: Evince's extension has been installed. Check the Admin > Configuration > Evince section. Read deals |             |             |              |               |                         |                      |              |         |
|                                                 |                                                                                                    |             |             |              |               |                         |                      |              |         |
| 📀 Cust                                          | Custom-form was successfully saved                                                                                     |             |             |              |               |                         |                      |              |         |
| Go To Custom Forms - > Manage Forms to view All |                                                                                                    |             |             |              |               |                         |                      |              |         |
| Mana                                            | Manage Forms the Created Forms and There Last Results                                                                  |             |             |              |               |                         |                      |              |         |
|                                                 |                                                                                                    |             |             |              |               |                         |                      |              |         |
| Page 📧                                          | 1                                                                                                    | of 1 page   | es   Vie    | w 20         | ▼ per pa      | ge   Total 4 records fo | und F                | Reset Filter | Search  |
| Select All                                      | Unsel                                                                                                    | ect All   S | elect Visib | le   Uns     | elect Visible | 0                       | Actions              | • <b>•</b>   | Submit  |
| items selec                                     | cted                                                                                                    |             |             |              |               |                         |                      |              |         |
|                                                 | ld ↓                                                                                                    | Name        | Fields      | Results      | Status        | Date Created            | Last Modified        | Last Result  | Action  |
| Any 🔻                                           |                                                                                                    |             |             |              | •             | From: 📰                 | From: 📰              |              |         |
|                                                 |                                                                                                    |             |             |              |               | То: 📰                   | To: 📰                |              |         |
|                                                 | 4                                                                                                    | form-3      | 1           | ] 0          | Enabled       | May 8, 2015 9:49:54     | May 8, 2015 9:49:54  |              | Preview |
|                                                 |                                                                                                    |             |             | View ]       |               | PM                      | PM                   |              |         |
|                                                 | 3                                                                                                    | form-2      | 1           | ] 0          | Enabled       | May 8, 2015 9:47:27     | May 8, 2015 9:47:27  |              | Preview |
|                                                 |                                                                                                    |             |             | View ]       |               | PM                      | PM                   |              |         |
|                                                 | 2                                                                                                    | form-1      | 11          | 1[<br>View 1 | Enabled       | May 8, 2015 9:41:30     | May 8, 2015 10:34:00 | May 8,       | Preview |
|                                                 |                                                                                                    |             |             | view ]       |               | PIVI                    | PIVI                 | 10:30:24     |         |
|                                                 |                                                                                                    |             |             |              |               |                         |                      | PM           |         |
|                                                 | 1                                                                                                    | Contact     | 10          | ] 0          | Enabled       | May 8, 2015 9:33:14     | May 8, 2015 9:33:14  |              | Preview |
|                                                 |                                                                                                    | Us          |             | View ]       |               | PM                      | PM                   |              |         |

Now create your CMS page in that you want to show your custom contact form.

| Dashboard Sales Cata             | lon Customers Promotions                 | Newsletter CMS ED Extensions Our Team                 |
|----------------------------------|------------------------------------------|-------------------------------------------------------|
| System Evince Notification       | Customer Doc                             |                                                       |
| Latest Message: Evince's extensi | on has been installed. Check the Admin > | > Configuration > Evince section. <u>Read details</u> |
| Page Information                 | The page has been s                      | aved.                                                 |
| Page Information                 | 8                                        |                                                       |
| Content                          | Edit Page 'Custor                        | m Form'                                               |
| Design                           |                                          |                                                       |
| Meta Data                        | Page Information                         |                                                       |
|                                  | Page Title *                             | Custom Form                                           |
|                                  | URL Key *                                | custom-form                                           |
|                                  |                                          | Relative to Website Base URL                          |
|                                  | Store View *                             | All Store Views                                       |
|                                  |                                          | Main Website<br>Madison Island                        |
|                                  |                                          | English                                               |
|                                  |                                          | French                                                |
|                                  |                                          | German                                                |
| Go To CMS ->                     | pages - > Add New Page                   |                                                       |
|                                  |                                          |                                                       |

In contact tab, click on Insert Widget button to insert your custom form. Select your create form.

| T                      | his is a demo store. Any orders placed through | this store will not be honored or fulfilled. |                    |
|------------------------|------------------------------------------------|----------------------------------------------|--------------------|
| Panal                  |                                                | Global Record Search                         | Logged in as admin |
| Insert Widget          |                                                |                                              | 8                  |
| Widget Insertion       |                                                |                                              | Insert Widget      |
| Widget                 |                                                |                                              |                    |
|                        |                                                |                                              |                    |
| Widget Type "          | Adds custom form to a page                     | ·                                            |                    |
|                        |                                                |                                              |                    |
| Widget Options         |                                                |                                              |                    |
| Custom Form *          | Custom Form                                    | Ŧ                                            |                    |
| Frontend Template *    | Default                                        | Ŧ                                            |                    |
| Focus on custom form * | No                                             | Ŧ                                            |                    |
|                        |                                                |                                              |                    |
|                        |                                                |                                              |                    |
|                        |                                                |                                              |                    |
|                        |                                                |                                              |                    |
| Go To Cms Pag          | ge Click On Insert Widget Butt                 | on and Select Widget Type - Custom           | Form , and         |
| ате                    | B B Rect                                       | your form and click On Insert Widget         |                    |
|                        |                                                |                                              |                    |
|                        |                                                |                                              |                    |
|                        |                                                |                                              |                    |
|                        |                                                |                                              |                    |
|                        |                                                |                                              |                    |
|                        |                                                |                                              |                    |
|                        |                                                |                                              |                    |

After insert your form, click on save button.

| age Information  | O The page has been saved.                                                                                                    |
|------------------|----------------------------------------------------------------------------------------------------|
| Page Information | Edit Page 'Custom Form'                                                                                                    |
| Content          |                                                                                                    |
| Meta Data        | Content                                                                                                    |
|                  | Show/Hide Editor Insert Widget      Show/Hide Editor Insert Widget      Widget type="customforms/form" customform_id="2" template="customforms/default.phtml" focus="1")      Custom Form Widget In Cms Page For Display In Front- |
|                  | End                                                                                                    |

## **<u>2. Frontend View:</u>**

After insert form in your CMS page, the page will look like this.

|                        | Simple Custom Form Demo |
|------------------------|-------------------------|
| WOMEN MEN ACCESSORIES  |                         |
| HOME / CUSTOM FORM     |                         |
| GENERAL                |                         |
| Enter First name *     |                         |
|                        |                         |
| Enter Last name *      |                         |
|                        |                         |
| Gender *               |                         |
| Enter Your Email *     |                         |
|                        |                         |
| Enter Your Address     |                         |
|                        |                         |
| - Enter Mobile Number* |                         |
| Enter Mobile Number ** |                         |